# Resumo da Pendência

O objetivo desta funcionalidade é gerar o resumo das pendências de cobrança por mês/ano de referência e opção de totalização. A funcionalidade pode ser acessada via **Menu do sistema**, no caminho: **GSAN > Relatório > Cobrança > Resumo da Pendência**.

Feito isso, o sistema acessa a tela abaixo.

#### Observação

Informamos que os dados exibidos nas telas a seguir são fictícios, e não retratam informações de clientes.

|                                                                | 000                   | Asan -> Relatorios -> Cobranca -> Resumo da Pendencia |  |
|----------------------------------------------------------------|-----------------------|-------------------------------------------------------|--|
| Informação de Dados para Geração de Relatório ou Consulta      |                       |                                                       |  |
| Para gerar o relatório ou a consulta, informe os dados abaixo: |                       |                                                       |  |
| Mês/Ano de Referência:*                                        | MM/AAAA               |                                                       |  |
| Opção de Totalização:*                                         |                       | ▼                                                     |  |
| Grupo de Faturamento:                                          |                       | Y                                                     |  |
| Gerência Regional:                                             |                       | <b>T</b>                                              |  |
| Unidade de Negócio:                                            |                       | T                                                     |  |
| Localidador                                                    | R                     |                                                       |  |
| Localidade:                                                    |                       | Ø                                                     |  |
| Município:                                                     | R                     |                                                       |  |
|                                                                | 0                     | Ø                                                     |  |
| Setor Comercial:                                               |                       | N                                                     |  |
|                                                                |                       | 8                                                     |  |
| Quadra:                                                        |                       |                                                       |  |
| Rota :                                                         | K Ø                   |                                                       |  |
| Perfil do Imóvel:                                              | CLIENTE COORPORATIVO  |                                                       |  |
|                                                                | GRANDE CLIENTE        | <b>•</b>                                              |  |
|                                                                | CANCEL/INEXISTENTE    |                                                       |  |
| Ligação de água:                                               | CORTADO               |                                                       |  |
|                                                                | FACTIVEL              |                                                       |  |
| Ligação de Esgoto:                                             | CORTADO               |                                                       |  |
|                                                                | LIGADO                | <b>•</b>                                              |  |
| Colonia                                                        | COMERCIAL             | ▲<br>                                                 |  |
| Categoria:                                                     | INDUSTRIAL<br>PUBLICO | -                                                     |  |
|                                                                |                       |                                                       |  |
| Esfera de Poder:                                               | ESTADUAL              |                                                       |  |
|                                                                | FEDERAL               |                                                       |  |
| Tipo de Impressão:                                             | * Campo Obrigatório   | •                                                     |  |
|                                                                | Campo Congatorio      |                                                       |  |
| Limpar                                                         |                       | Gerar Relatório/Consulta                              |  |
|                                                                | Versä                 | o- 3 26 0 0 (Batch) 04/06/2018 - 17-59-12             |  |

Acima, informe, obrigatoriamente, os campos **Mês/Ano de Referência** e **Opção de Totalização**. Depois, preencha os demais campos que julgar necessários (para detalhes sobre o preenchimento dos campos clique **AQUI**) e clique no botão <u>Gerar Relatório/Consulta</u>. Feito isso, o relatório com o resumo das pendências é gerado para consulta.

Atenção: dependendo da seleção do campo Opção de Totalização, os demais campos Grupo de Faturamento, Gerência Regional, Unidade de Negócio, Município, Setor Comercial, Quadra e Rota são habilitados ou não.

# **Preenchimento dos Campos**

| Campo                    | Preenchimento dos Campos                                                                                                    |
|--------------------------|----------------------------------------------------------------------------------------------------|
| Mês/Ano de<br>Referência | Campo obrigatório. Informe o mês e o ano de referência do cíclo de cobrança,<br>no formato MM/AAAA.                                                                                                    |
| Opção de Totalização     | Campo obrigatório. Selecione, da lista disponibilizada pelo sistema, uma opção<br>de totalização. Dependendo da escolha, os demais campos <b>Grupo de</b><br><b>Faturamento, Gerência Regional, Unidade de Negócio, Município, Setor</b><br><b>Comercial, Quadra</b> e <b>Rota</b> são habilitados ou não. |
| Grupo de<br>Faturamento  | Selecione o grupo de faturamento da lista disponibilizada pelo sistema.                                                                                                    |
| Gerência Regional        | Selecione a gerência regional da lista disponibilizada pelo sistema.                                                                                                    |
| Unidade de Negócio       | Selecione a unidade de negócio da lista disponibilizada pelo sistema.                                                                                                    |
| Localidade               | Informe o código da localidade ou clique no botão 🔍, link <b>Pesquisar</b><br>Localidade, para selecionar a localidade desejada. O nome será exibido no<br>campo ao lado.                                                                                                    |
|                          | Para apagar o conteúdo do campo, clique no botão 🕙 ao lado do campo em<br>exibição.                                                                                                    |
| Município                | Informe o código do município ou clique no botão 🗣 para selecionar o município desejado AQUI. O nome será exibido no campo ao lado.                                                                                                    |
|                          | Para apagar o conteúdo do campo, clique no botão 🛇 ao lado do campo em<br>exibição.                                                                                                    |
| Setor Comercial          | Informe o código do setor comercial, ou clique no botão 💽 link <b>Pesquisar</b><br>Setor Comercial, para selecionar o setor desejado. O nome será exibido no<br>campo ao lado.                                                                                                    |
|                          | Para apagar o conteúdo do campo, clique no botão 🕙 ao lado do campo em<br>exibição.                                                                                                    |
| Quadra                   | Informe uma quadra válida.                                                                                                    |
| Rota                     | Informe o código da rota ou clique no botão 🗣 para selecionar a rota<br>desejada AQUI. O nome será exibido no campo ao lado.                                                                                                    |
|                          | Para apagar o conteúdo do campo, clique no botão 🛇 ao lado do campo em<br>exibição.                                                                                                    |
| Perfil do Imóvel         | Informe o perfil do imóvel, clicando sobre o item desejado entre as opções<br>disponibilizadas.<br>Para selecionar mais de uma opção, mantenha a tecla <i>Ctrl</i> pressionada e<br>clique sobre as demais opções desejadas.                                                                               |

| Campo             | Preenchimento dos Campos                                                                                                    |
|-------------------|----------------------------------------------------------------------------------------------------|
| Ligação de Água   | Informe a ligação de água, clicando sobre o item desejado entre as opções<br>disponibilizadas.<br>Para selecionar mais de uma opção, mantenha a tecla <i>Ctrl</i> pressionada e<br>clique sobre as demais opções desejadas.   |
| Ligação de Esgoto | Informe a ligação de esgoto, clicando sobre o item desejado entre as opções<br>disponibilizadas.<br>Para selecionar mais de uma opção, mantenha a tecla <i>Ctrl</i> pressionada e<br>clique sobre as demais opções desejadas. |
| Categoria         | Informe a categoria, clicando sobre o item desejado entre as opções<br>disponibilizadas.<br>Para selecionar mais de uma opção, mantenha a tecla <i>Ctrl</i> pressionada e<br>clique sobre as demais opções desejadas.         |
| Esfera de Poder   | Informe a esfera de poder, clicando sobre o item desejado entre as opções<br>disponibilizadas.<br>Para selecionar mais de uma opção, mantenha a tecla <i>Ctrl</i> pressionada e<br>clique sobre as demais opções desejadas.   |
| Tipo de Impressão | Selecione uma das opções disponibilizadas pelo sistema.                                                                                                    |

### Funcionalidade dos Botões

| Botão                    | Descrição da Funcionalidade                                                       |
|--------------------------|-----------------------------------------------------------------------------------|
| R                        | Ao clicar neste botão, o sistema permite consultar um dado nas bases de<br>dados. |
| 8                        | Ao clicar neste botão, o sistema apaga o conteúdo do campo em exibição.           |
| Limpar                   | Ao clicar neste botão, o sistema limpa o conteúdo dos campos na tela.             |
| Gerar Relatório/Consulta | Ao clicar neste botão, o sistema comanda a geração do resumo da<br>pendência.     |

### Referências

Gerar Resumo da Pendência

**Termos Principais** 

#### **Relatórios**

Clique **aqui** para retornar ao Menu Principal do GSAN.

#### From: https://www.gsan.com.br/ - Base de Conhecimento de Gestão Comercial de Saneamento

Permanent link: https://www.gsan.com.br/doku.php?id=ajuda:relatorios:resumo\_da\_pendencia

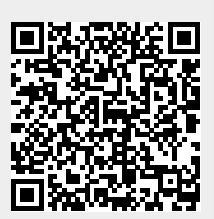

Last update: 05/06/2018 18:39